# **Croud Control release notes** Task credentials with 2FA August 2019 - Croudies

#### What are task credentials?

The feature, task credentials, is an automated service for FTE's to enable and disable Croudie's access to Google platforms in order to complete a task on Croud Control without the need to share credentials via spreadsheets, email or Lastpass.

This new feature enables Croudie to:

- Have standard access only to the client account needed for a task
- Have standard access only for the duration of a task
- Obtain a 2FA code to access the clients account

Assuring our clients that their accounts are in safe hands and having them feel confident that we take security seriously are of course huge benefits, but those same assurances also protect you as Croudies and ultimately the Croudie model.

When a task is accepted, the service will rotate the credentials and activate the account, the credentials for the task login are then provided to the Croudie for completion of the task. The Croudie will also be sent a one time verification code to the mobile phone number. Once the task is completed in Croud Control, the task login is suspended and the password and one time verification code is changed.

#### How to view task credentials?

On tasks that use the feature you will see the platforms selected by the job owner to request a login.

| SQR Fre                                         | nch                  |                                     |                        | 167664 In Progress           |
|-------------------------------------------------|----------------------|-------------------------------------|------------------------|------------------------------|
| Client: Croud - UK                              |                      |                                     |                        |                              |
| <b>Date issue</b><br>Aug 5, 2019 2 <sup>-</sup> | r <b>d</b><br>1:06 A | <b>Deadline</b><br>ug 7, 2019 06:00 | Time allocated<br>4hrs | Value of this task<br>£30.20 |
|                                                 |                      | Credentials you'll no               | eed for this task      |                              |
|                                                 | GOOGLE ADS           | GOOGLE ANALYTIC                     | S GOOGLE SEARCH        | CONSOLE                      |
|                                                 | GOOGLE               | MERCHANT CENTRE                     | GOOGLE SEARCH ADS      | 360                          |

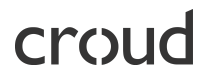

You will then need to click the platform you want to sign into, this will display the credentials you need in a sidebar.

|                | View credentials                                                                                                    | ×                                           |
|----------------|----------------------------------------------------------------------------------------------------|---------------------------------------------|
|                | To access the client's <b>Google Ads</b> account, use the<br>and password below. Please note that every time<br>credentials a new password will be generated and<br>platform sessions will be terminated. | e username<br>you request<br>d any existing |
| me allocated   | Email address<br>v3.integration.001@croud.tech                                                                                                    | СОРҮ                                        |
| 4hrs           | Password                                                                                                    |                                             |
| this task      |                                                                                                    | СОРҮ                                        |
| GOOGLE SEAR    |                                                                                                    |                                             |
| OGLE SEARCH AL |                                                                                                    |                                             |

When clicking on the platform, you will also be sent a code to the mobile phone number registered to your Croudie profile..

#### How do you sign into the platform?

You will then need to open up the platform in a new tab. Within the sign in box - copy and paste the credentials provided into the email and password boxes.

| Google                                                        |            |                      |   |
|---------------------------------------------------------------|------------|----------------------|---|
| Sign in                                                       |            |                      |   |
| to continue to Goog                                           | gle Ads    |                      |   |
| Email or phone                                                |            |                      | - |
| v3.staging.001@croud.tech                                     |            |                      |   |
| rgot email?                                                   |            |                      | _ |
|                                                               |            |                      |   |
| ot your computer? Use Guest mode                              | to sign ir | n privately.         |   |
| ot your computer? Use Guest mode<br>arn more                  | to sign ir | n privately.         |   |
| ot your computer? Use Guest mode<br>arn more<br>reate account | to sign ir | n privately.<br>Next |   |
| ot your computer? Use Guest mode<br>arn more<br>reate account | to sign ir | n privately.<br>Next |   |

When you request the credentials, an SMS text message will have been sent to your mobile phone.

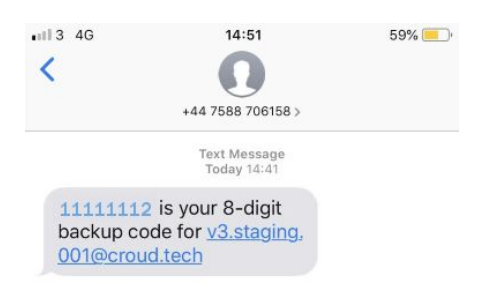

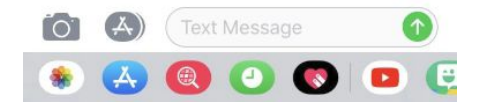

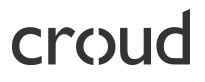

To enter the code, you need to click "Cancel".

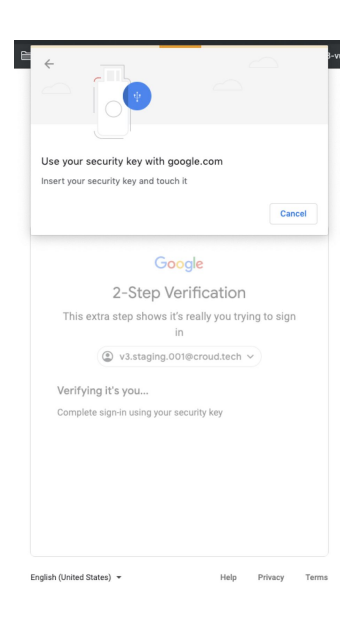

To enter the code, click "Try another way".

| Goo                                                | ale              |             |  |
|----------------------------------------------------|------------------|-------------|--|
| 2 Stop Vo                                          | rification       |             |  |
| z-step ve                                          | mcation          |             |  |
| This extra step shows it's<br>in                   | really you try   | ing to sign |  |
| v3.staging.001                                     | @croud.tech      | ~           |  |
| Try using your security key aga<br>verify it's you | in or try anothe | r way to    |  |
| Try another way                                    |                  | Try again   |  |
|                                                    |                  |             |  |
|                                                    |                  |             |  |

Then click on "Enter one of your 8-digit backup codes".

|          | Google                                                                                         |
|----------|------------------------------------------------------------------------------------------------|
|          | 2-Step Verification                                                                            |
| Thi      | s extra step shows it's really you trying to sign<br>in                                        |
|          | v3.staging.001@croud.tech ∨                                                                    |
| Try a    | another way to sign in                                                                         |
| œ        | Use your Security Key                                                                          |
| 123      | Get a one-time security code<br>Sign in on another device with your security key to get a code |
| ₿        | Enter one of your 8-digit backup codes                                                         |
| ?        | Get help<br>For security reasons, this may take 3-5 business days                              |
|          |                                                                                                |
| ı (Unite | d States) - Help Privacy                                                                       |

You then need to click on "Enter the 8-digit one time codes". Enter the code you received in an SMS text message and click "Next" to login.

| 0.0                   |                                            |
|-----------------------|--------------------------------------------|
| 2-5                   | tep verification                           |
| This extra step s     | shows it's really you trying to sign<br>in |
| ♥ v3.s <sup>2</sup>   | taging.001@croud.tech v                    |
| 2-Step Verificati     | on                                         |
| Enter one of your 8-  | digit backup codes                         |
| F Enter a backup code |                                            |
| 11111112              |                                            |
|                       |                                            |
| 🗸 🛛 Don't ask agai    | in on this computer                        |

#### What type of access will be granted?

Standard access will be granted.

#### What happens when I submit the task?

When you submit the task, you will no longer have access to request a task login. The password will be changed so you will no longer have access to that client's account until you accept a task which requires a task login.

#### What happens when I relinquish the task?

If you relinquish the task, you will no longer have access to request a task login. The password will be changed so you will no longer have access to that client's account until you accept a task which requires a task login.

#### What happens when if I request revisions?

If you request revisions from another user then you will still have access to request a task login to access the client's account.

#### What happens when if I change my phone number?

You will need to update your phone number in "My profile" and re-verify.

#### **Feedback and questions**

If you have any questions then please email <u>croudsupport@croud.co.uk</u>.